# EtherScope™ nXG AirCheck™ G3 共通ガイド

Get More Done, Faster! より多くの事を迅速に完了!

simplicity • visibility • collaboration | 1 NetAlly - Confidential & Proprietary

simplicity • visibility • collaboration | 1

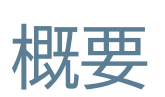

#### 製品概要

#### 自動テスト

- テスト結果
- コメント/画像追加

#### プロファイル活用

- ・ プロファイル新規作成
- 有線\_Test (EtherScopeのみ)
- WiFi\_Test
- 電波品質Test
- ・ グループ化
- 通信ターゲット

#### Ping/TCP応答

ディスカバリ

#### WiFi 状況把握

リモート閲覧/制御

# EtherScope nXG テスター概要

- Wi-Fi + 有線LANテストポート:
  - RJ-45: 10M/100M/1G/2.5G/5G/10G, 90W 高出力PoE,
  - SFP: 1G/10GBASE-X
  - Wi-Fi: 802.11a/b/g/n/ac/ax & offers Wi-Fi 6E visibility, 4x4 radio
- Wi-Fi + 有線管理ポート:
  - RJ-45: 10M/100M/1G
  - Wi-Fi: 802.11a/b/g/n/ac/ax, 2.4, 5 and 6 GHz, 1x1 radio
- その他インターフェース:
  - Bluetooth v5.0 or BLE
  - USB 3.0: Type-A Port
  - USB 3.0: Type-C On-the-Go Port
- 本体への充電 USB-C または メインRJ45 PoE+(class3以上)

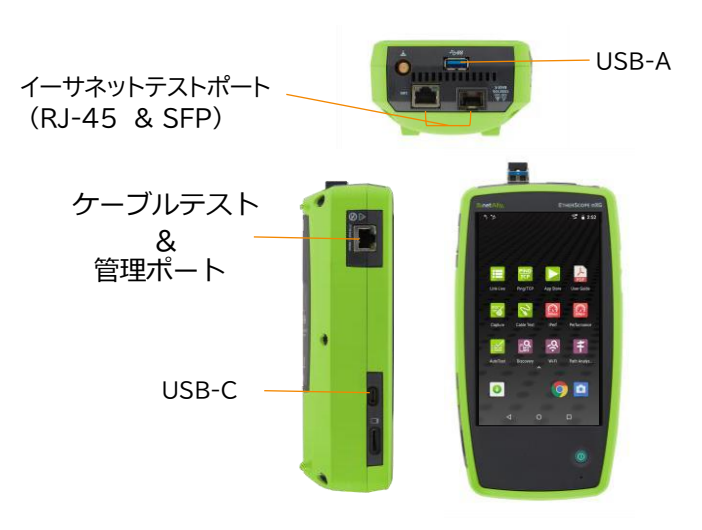

# AirCheck G3 テスター概要

### • Wi-Fi :

- テスト用 2x2 Tri-band 802.11ax wireless radio (IEEE 802.11a/b/g/n/ac/ax 準拠)
- 管理用 1x1 Dual-band 802.11ac Wave 2 + Bluetooth 5.0 and BLE wireless radio(IEEE 802.11a/b/ g/n/ac 準拠)
- Wi-Fi 接続性 802.11a, 802.11b, 802.11g, 802.11n, 802.11ac, 802.11ax
- 動作周波数 受信および送信されるチャネルの周波数:
  2.4 GHz帯: 2.412 to 2.484 GHz (channel 1 to channel 14)\*
  5 GHz 帯: 5.170 to 5.320 GHz, 5.500 to 5.700 GHz, 5.745 to 5.825GHz [channel 36 to channel 165]\*
  6 GHz 帯: 5.925 to 7.125 GHz (channel 1 to channel 233)\*
  (\*) 国の規制で認められている場合
- その他インターフェース:
  - $\cdot$  USB 3. Type-A Port0:  $\times 2$
  - ・USB 3.0: Type-C 電源とOn-the-Go Port
- 本体への充電 USB-C 45-W アダプタ: AC 入力100-240 V, 50-60 Hz; DC 出力 15V(3A)

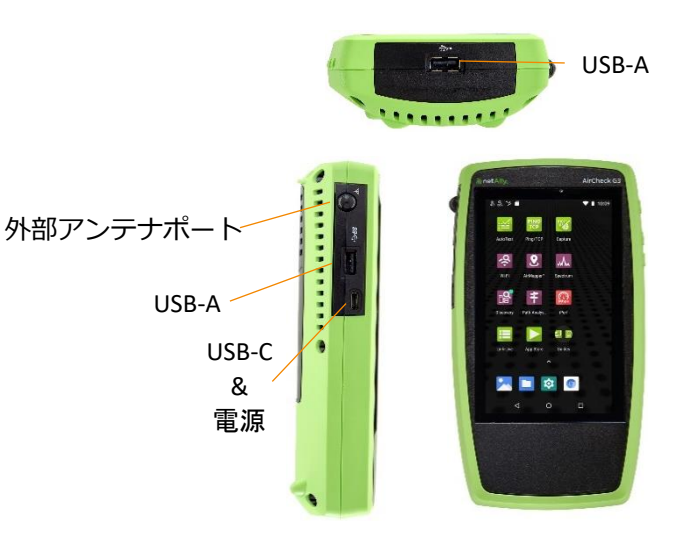

画面構成

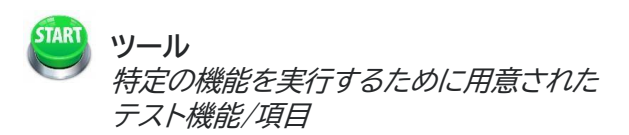

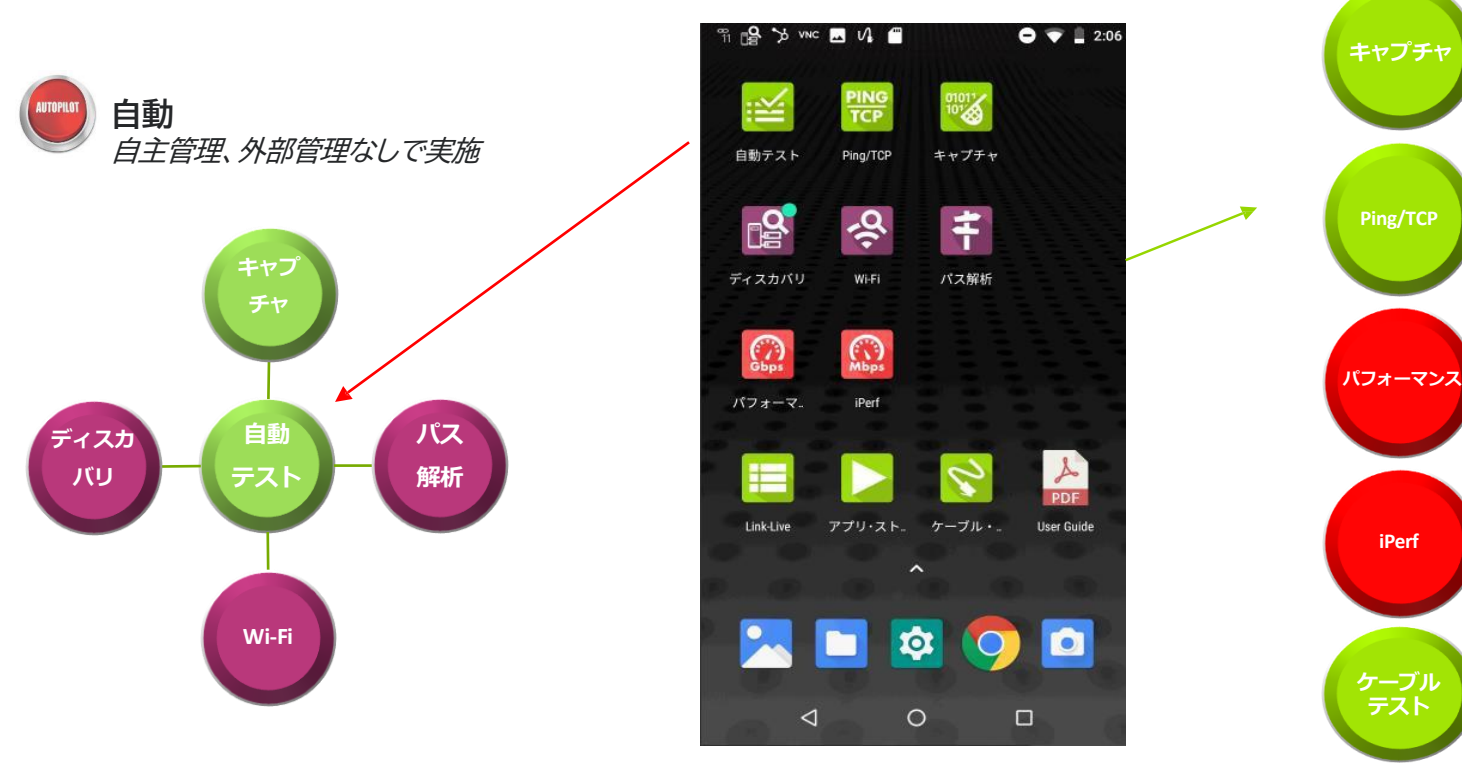

◎ 東洋計測器株式会社

## 簡単操作で基本的な試験を実施

- 自動テストのプロファイルは、最小限のスキルや簡単なト ٠ レーニングで利用可能
- ケーブルをつなぎ、「自動テスト」をタッチ、「開始」で、 ٠ 統合テスト実施
- または、「自動テスト」 |「WiredProfile(EtherScopeのみ)」 ٠ 「開始」の様に個別テストを実施
- テスト内容 ٠

NetAlly - Confidential & Proprietary

- Wi-Fi SSID 接続性 & IP サービス可用性
- ネットワークスイッチ・テスト
- IP 接続先の可用性とパフォーマンス - Ping、TCP 応答、HTTP 、FTPなど
- テスト結果はLink-Live クラウドへ ٠

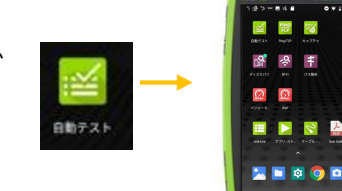

0.41

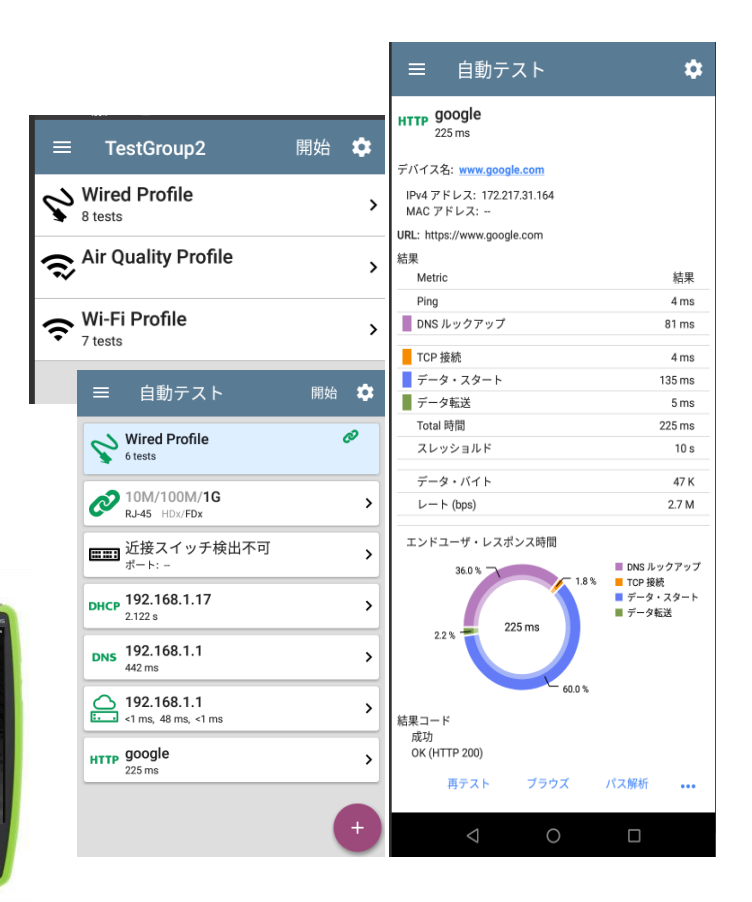

#### ◎ 東洋計測器株式会社

### 自動テスト実施

- あらかじめ作成済みのプロファ イルグループを呼び出し、
   「開始」により実行します。
- この際、選択された項目全体を 検査するか個別に検査するか 選ぶことも可能です。

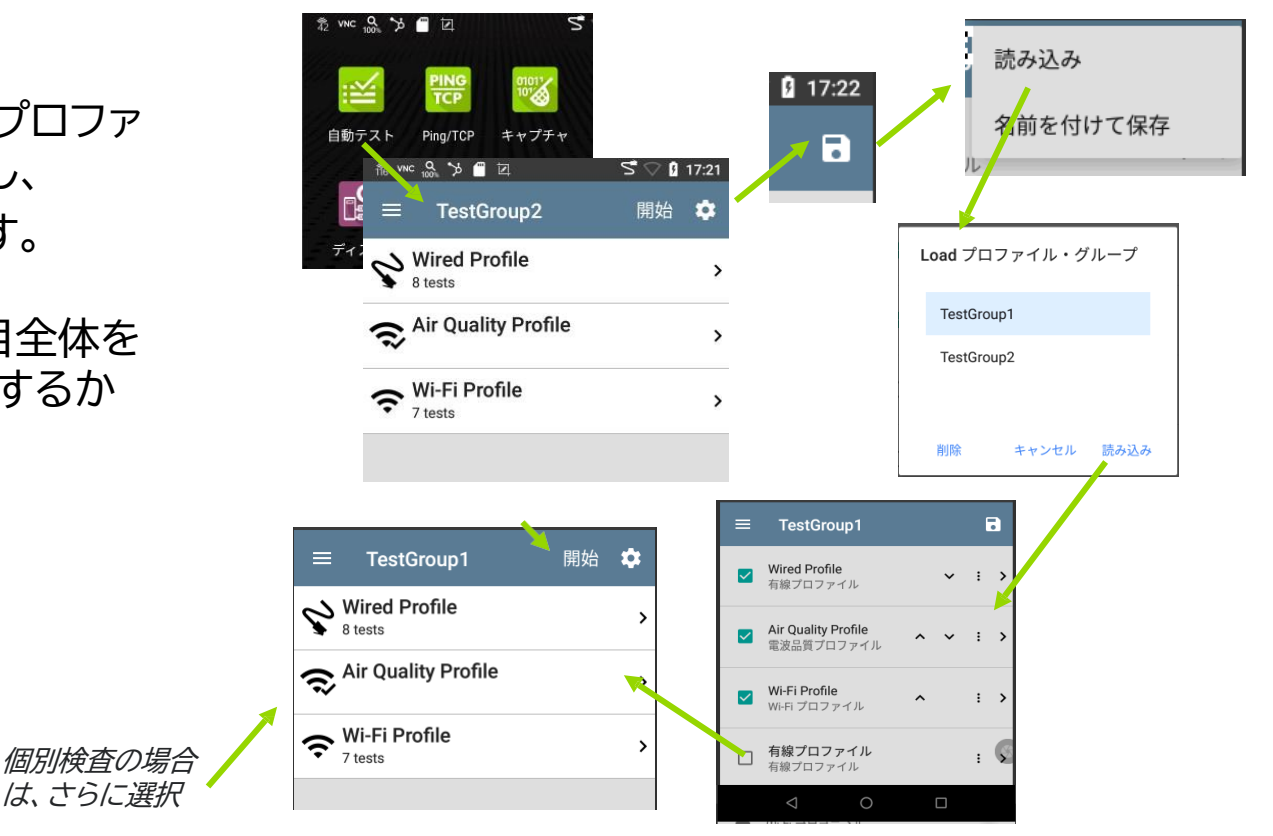

テスト結果

- テスト結果状況は、テスト項目アイコンの色(緑、黄、赤)で確認できます。
- 緑:テスト合格
- 黄:一部警告あり
- 赤:テスト不合格
- 結果詳細は、項目をタップすることで 確認できます。

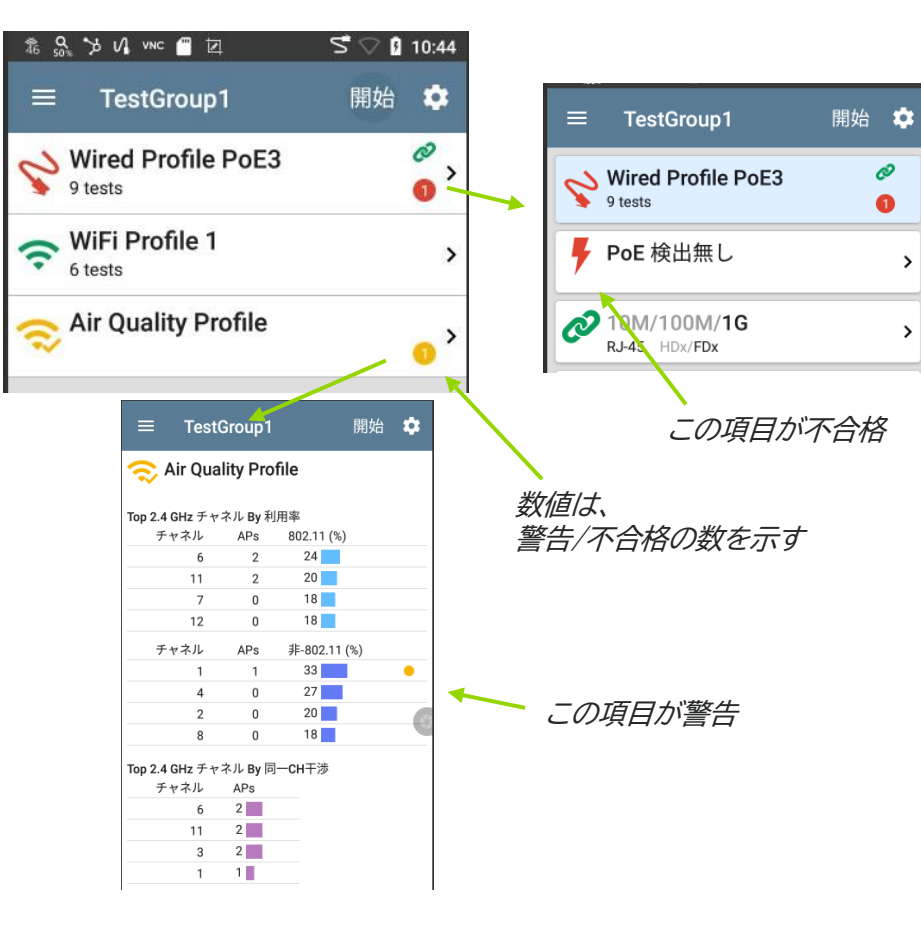

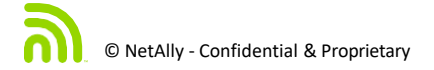

### コメントや画像の追加

### テスト終了後、コメントや写真 など、テスト結果とリンクして 情報を保存

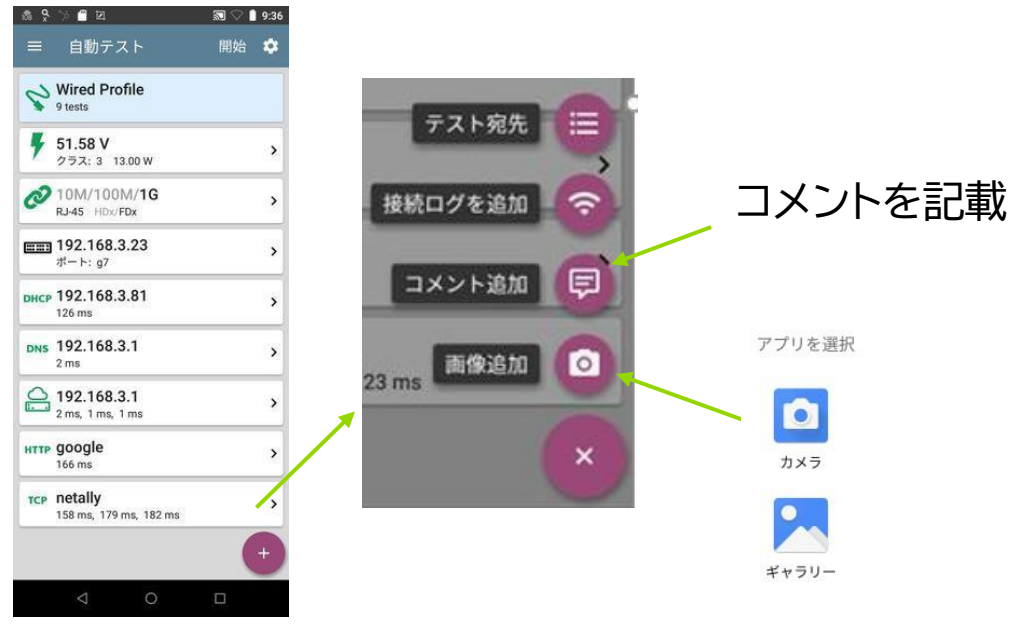

写真または、取得済み 画像を選択(EtherScopeのみ)

## プロファイルの活用

プロファイルを活用する事で、テスト内容を自 動化する事ができます。 この際、各々のテスト項目や疎通確認先を 組み合わせて自由度を高めてあります。

- プロファイルグループ
- 個別プロファイル
  - 有線LAN接続(EtherScopeのみ)
  - WiFi SSID接続
  - 電波品質
- テスト宛先
  - 通信疎通ターゲット

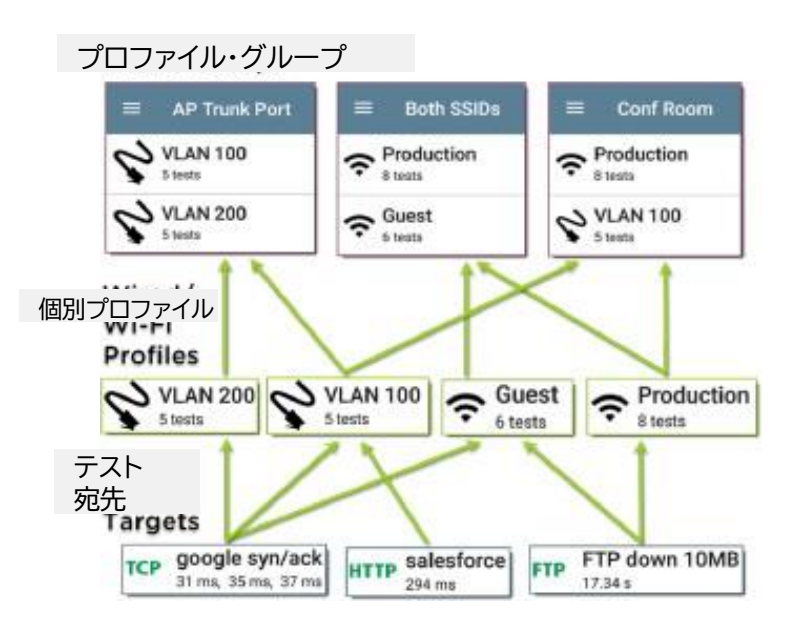

∞ 東洋計測器株式会社

プロファイル新規作成

### 新規に個別テストを作成する場合

「自動テスト」| メニュー

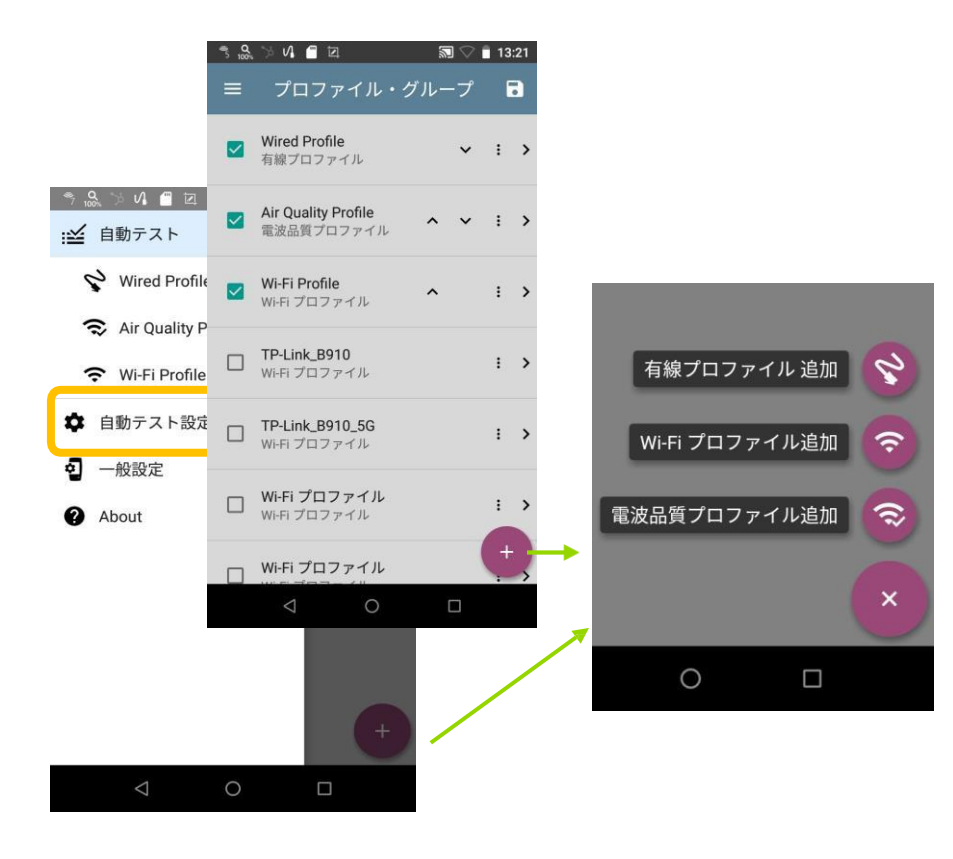

# プロファイルの設定(有線test) \*EtherScopeのみ

有線LAN試験は、テスターメインポート(最大 10GLink)から、LANケーブル、 TO(通信アウトレット)、ネットワークスイッチ、DHCP、 DNS、GWよりWAN/内部特定先への通信が行われ るか検査する物です。

- PoEテストの際は、利用PDクラス、 TruePower™を指定をお勧めします。
- Speed/Duplex
- プロキシの利用
- DNSテスト

など必要項目詳細を設定します。

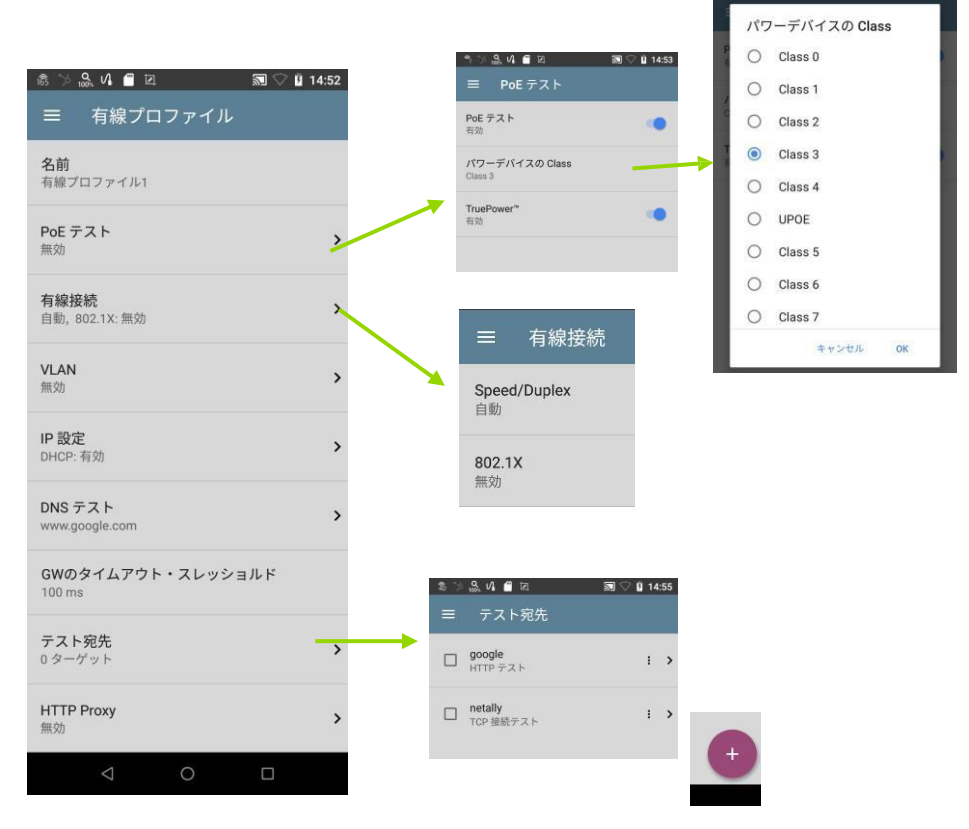

# プロファイルの設定(WiFi\_test)

Wi-Fi test では、任意SSID宛のテストを作成 します。

- テスト先SSID、認証タイプ、パスワードなど 接続に必要な情報
- 利用率の判断基準は、「チャネルテスト」
   より設定
- 通信先ターゲット など必要項目詳細を設定

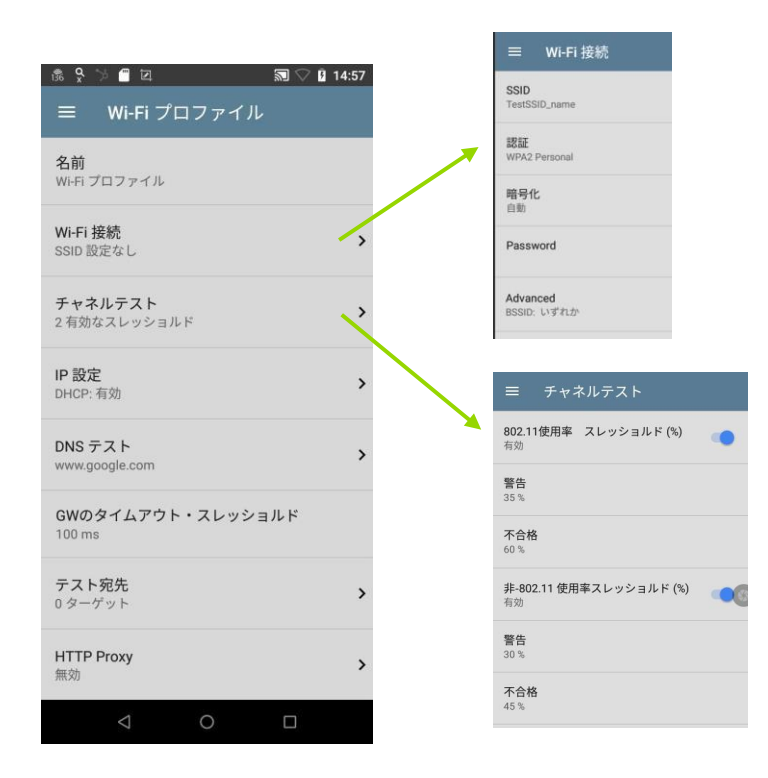

## プロファイルの設定(電波品質 Test)

電波品質Testは、テスト環境におけるWiFi品質に 関する電波状況を総合的に判断します。

- 802.11使用率 通信状態が混み合っていないか?
- 非-802.11使用率 非Wi-Fi 電波の影響
- 警告/不合格の判断基準は、各々の項目にて スレッショルド値が基準となります。
- スレッショルドは任意に変更可能です。

| ☰ 電波品質プロファイル                         |   |
|--------------------------------------|---|
| <b>名前</b><br>電波品質プロファイル              |   |
| <b>802.11使用率 スレッショルド(%)</b><br>有効    | • |
| <b>警告</b><br>35 %                    |   |
| <b>不合格</b><br>75 %                   | ( |
| <b>非-802.11 使用率スレッショルド (%)</b><br>有効 |   |
| <b>警告</b><br>30 %                    |   |
| <b>不合格</b><br>50 %                   |   |
| 同一CH干渉 スレッショルド<br>有効                 |   |
| 警告<br>3 APs                          |   |
| <b>不合格</b><br>6 APs                  |   |
| 同一CH干渉 AP 信号レベル<br>-60 dBm           |   |
|                                      |   |

| ↓ \$2 \$2 <b>± &gt; =</b> ⊠ | 🔊 😴 🖓 🛿 12:34 |  |
|-----------------------------|---------------|--|
| ≡ 自動テスト                     | 開始 🌣          |  |
| 🔿 Air Quality Profile       |               |  |

| チャネル | APs | 802.11 (%)   |
|------|-----|--------------|
| 3    | 1   | 10           |
| 7    | 0   | 10           |
| 12   | 0   | 7            |
| 6    | 2   | 6            |
| チャネル | APs | 非-802.11 (%) |
| 3    | 1   | 13 📕         |
| 13   | 1   | 7            |
| 1    | 1   | 6            |
| 11   | 1   | 4            |

| op 2.4 GHz チャ | ネル By 同一CHF | Ē |
|---------------|-------------|---|
| チャネル          | APs         |   |
| 6             | 2           |   |
| 3             | 1           |   |
| 13            | 1           |   |
| 1             | 1           |   |

| チャネル          | APs      | 802.11 (%)   |
|---------------|----------|--------------|
| 36            | 0        | 5            |
| 40            | 0        | 5            |
| 44            | 3        | 5            |
| 48            | 2        | 4            |
| チャネル          | APs      | 非-802.11 (%) |
| 42            | 0        | 2            |
| 46            | 0        | 2            |
| 153           | 0        | 2            |
| 60            | 1        | 1            |
| Top 5 GHz チャキ | ペル Bv 同一 | -CH干涉        |
| チャネル          | APs      |              |
| 1910          | 0        |              |

| チャネル     |     | APs |  |
|----------|-----|-----|--|
| 44       | 4   | 3   |  |
| 48       | 3   | 2   |  |
| 60       | 5   | 1   |  |
|          | • : | -   |  |
| 結果<br>成功 |     |     |  |
|          |     |     |  |

プロファイルのグループ化

- 作成した個別プロファイルを
   ☑マークで選択し、「名前を付けて保存」を
   選び、任意の名称を付けて保存します。
- 右の例では、☑の入った3つのテスト項目が
   1つのグループとして登録されます。

| 12 🔊 | , 🏷 VI 🧂 🖬                               | 🔊 🖓 📋 13     | 3:21 |
|------|------------------------------------------|--------------|------|
| =    | プロファイ 読み                                 | 込み           |      |
|      | Wired Profile<br>有線プロファイル                | を付けて保存       |      |
|      | <b>Air Quality Profile</b><br>電波品質プロファイル | <b>~ ~</b> i | >    |
|      | <b>Wi-Fi Profile</b><br>Wi-Fi ブロファイル     | <b>^</b> :   | >    |
|      | <b>TP-Link_B910</b><br>Wi-Fi プロファイル      | I            | >    |
|      | TP-Link_B910_5G<br>Wi-Fi プロファイル          | I            | >    |
|      | <b>Wi-Fi プロファイル</b><br>Wi-Fi プロファイル      | :            | >    |
|      | Wi-Fi プロファイル                             | (†           | ļ    |
|      | 0 Þ                                      |              |      |

⑦ 東洋計測器株式会社

通信ターゲット

- ・ 選択し終わったら、 < ボタンで戻ります。
- 必要に応じてテスト宛先は「+」ボタンから 追加できます。

| 都 >> | o<br>100% VI 🗂 🖾            |   | $\square \bigcirc \blacksquare$ | 14:55 |
|------|-----------------------------|---|---------------------------------|-------|
| ≡    | テスト宛知                       | 先 |                                 |       |
|      | <b>google</b><br>HTTP テスト   |   |                                 | : >   |
|      | <b>netally</b><br>TCP 接続テスト |   |                                 | : >   |
|      |                             |   |                                 |       |
|      |                             |   |                                 |       |
|      |                             |   |                                 |       |
|      |                             |   |                                 |       |
|      |                             |   | (                               | Ŧ     |
|      | $\bigtriangledown$          | 0 |                                 |       |

# Ping/TCP応答

- Ping/TCPの疎通試験は、 テストプロファイルと別に実施できます。
- メイン画面より、Ping/TCPアイコンを タップし、各項目を記載する。 このアイコンから選択する際は、テスターの どのインターフェースからテストを実施するか 指定しないと、接続済みのいずれかのポートか ら試験されます。
- または、ディスカバリで、検出したデバイスを 選択し、そこからテスト追加も可能です。

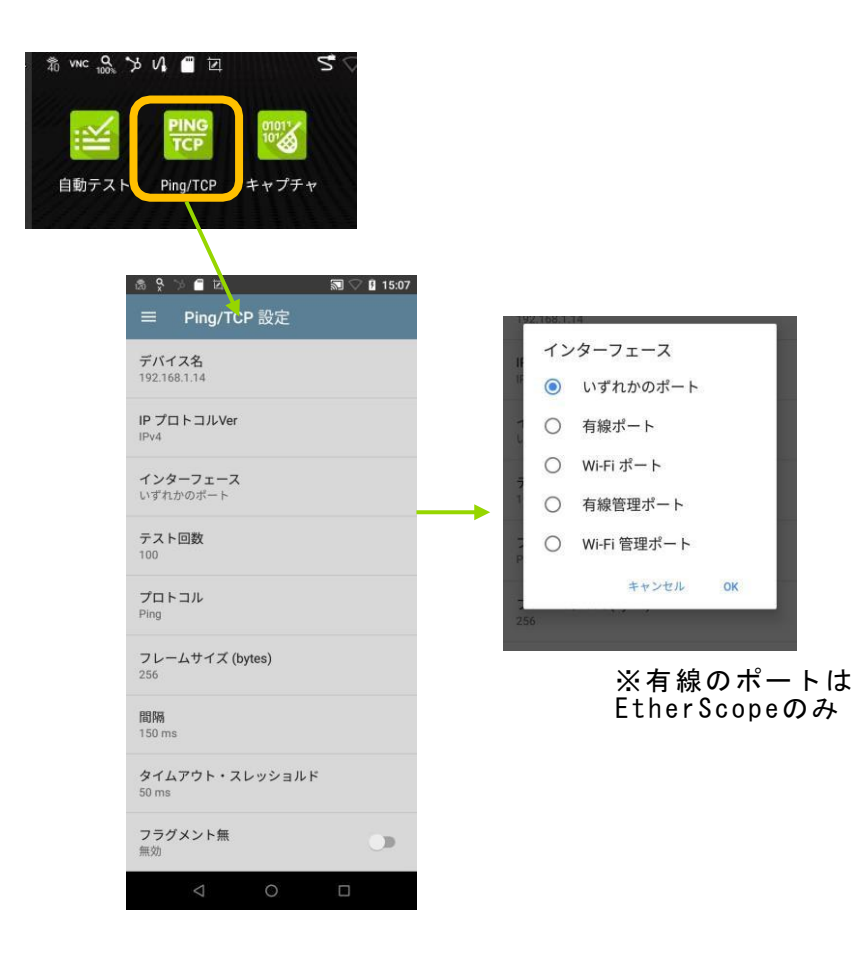

## ディスカバリ機能

- ディスカバリは、接続済みまたは wifi環境のデバイスを検出し表示されます。
- ソートにより並べなおし見やすく表示できます。
- フィルタにより、情報を絞り込むこと も可能です。

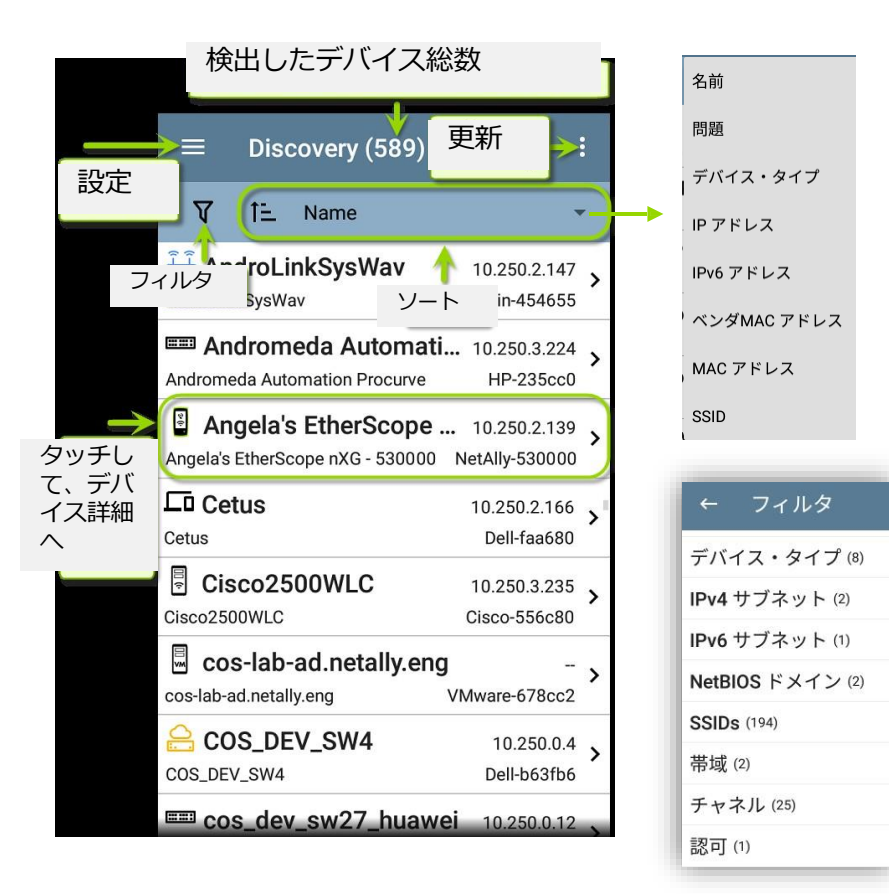

# ディスカバリ(2)

ディスカバリからデバイス詳細へ移行し右下の「+」ボタンから、選択デバイスへの追加試験やキャプチャなど行うことができます。

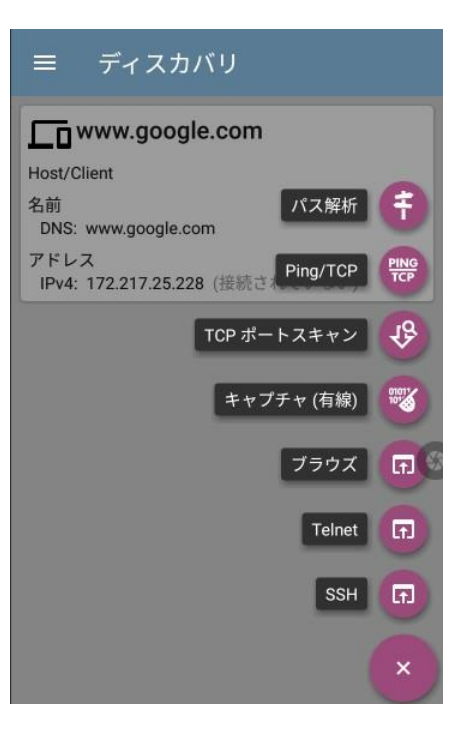

## WiFi状況把握

- WiFi状況を把握するには、WiFiア イコンを利用します。
- 2.4G/5G/6GHzのチャネル全体像の 確認ができます。各チャネルの利用率 の棒グラフや AP や クライアント数が わかります。
- 各CHの状態の詳細を確認する には、任意チャネルを選択し、 右下の「チャネル詳細」を タップします。

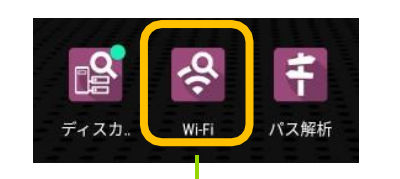

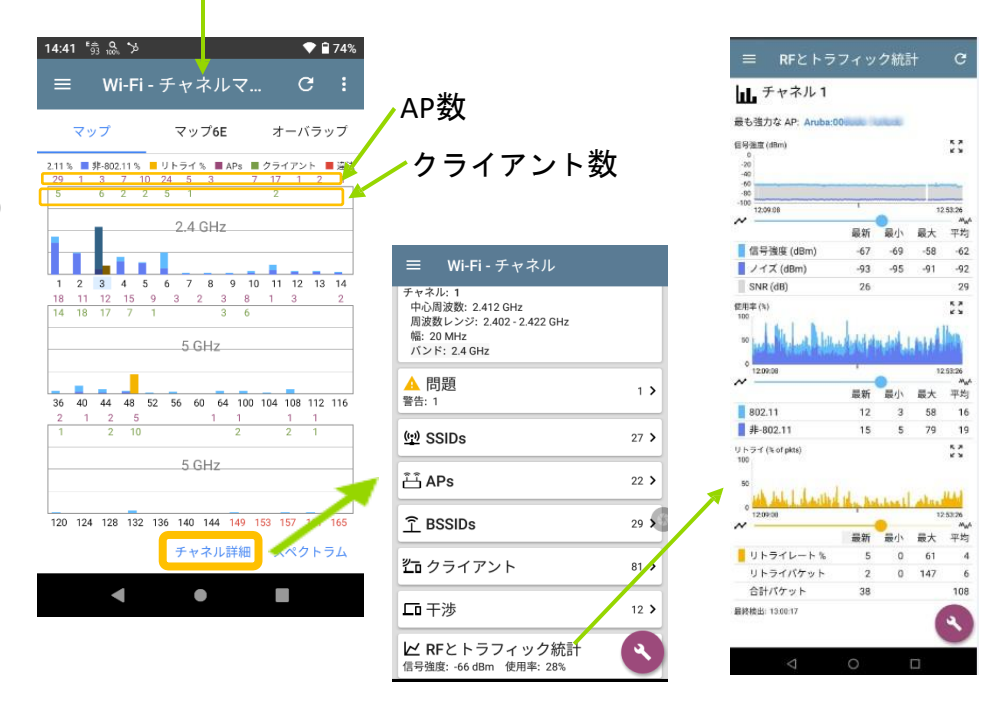

# WiFi解析(2)

- WiFiの各項目詳細は、
   メニューボタンよりご確認いただけます。
- SSID, AP, クライアント、CHなどに 関する情報一覧や個別詳細もご確 認可能です。

|                                            | ≡ Wi-Fi - SSIDs (206      | ) :                      |                                |
|--------------------------------------------|---------------------------|--------------------------|--------------------------------|
|                                            | ▼ 11 信号強度                 | *                        |                                |
|                                            | (1) PSE-Guest             | -42 dBm ><br>APs: 1      | ≡ Wi-Fi - APs (278             |
|                                            | (1) PSE8082-M<br>-43 dBm  | -43 dBm ><br>APs: 1      | V 1E USSID #                   |
| <b><i><i>Y</i></i></b> <sup><i>Y</i></sup> | (1) wx03-077900           | -52 dBm ><br>APs: 1      | Aruba:000b86-                  |
| 42 active)                                 | (1) wx03-077900-w         | -52 dBm >                | CiscoM:0c8dd                   |
| (3)                                        | Roamingman_0H08X3 -55 dBm | -55 dBm >                | HonHai:9c2a7                   |
| 5)                                         | CHIYODA_Free_Wi-Fi_0      | 01 -57 dBm ><br>APs: 2   | Pananc:0080fC                  |
| 83)                                        | (1) [Hidden]<br>-58 dBm   | -58 dBm ><br>APs: 6      | BSSDe 4                        |
| アント (617)                                  |                           |                          | BSSIDe: 4                      |
| G設定                                        |                           | ☰ Wi-Fi-BSS<br>▼ 1는 信号強度 | ilDs (345) :                   |
|                                            | नि<br>-44                 | Cisco:002a1              | -44 dBm >                      |
|                                            | नि<br>-44                 | Cisco:002a1              | -44 dBm >                      |
|                                            | ्री<br>-47                | CiscoM:0c8d              | -47 dBm ><br>[PSE8082-M] CH: 6 |
|                                            | ्री<br>-47                | ローカル: <b>068d</b>        | -47 dBm ><br>[PSE-Guest] CH: 6 |
|                                            | नि<br>-49                 | _ ローカル:068d              | -49 dBm ><br>PSE-Guest CH: 44  |

48 dBm Andra

-47 dBm CiscoM

Horstail

Panete

Pananc

#### ◎ 東洋計測器株式会社

- ケーブル試験 ※EtherScopeのみ
- デスクトップより、「ケーブル」アイコン
   を選択します。
   ケーブル検査の際は、テスタ左のポートへ
   接続します。
- 解放状態でも長さやショートなどの検査 は可能ですが、両端での結線を確実に確 認するためには、付属のWIREVIEWをご 利用ください。
- なお、長さの単位は、ケーブルテスト設定
   |長さの単位より、フィートまたはメータ
   を選択いただけます。

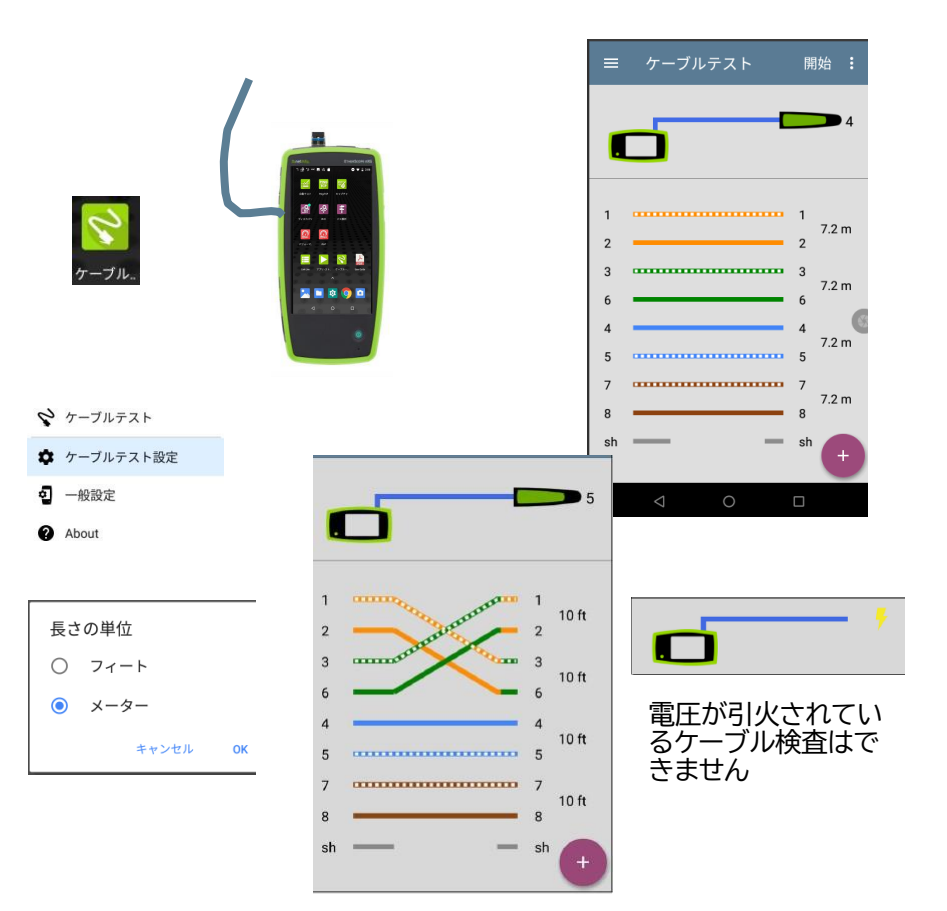

#### ∞ 東洋計測器株式会社

### リモート閲覧/制御

- リモートで閲覧や制御するには、接続済みアドレスを 確認する必要があります。
- リモート利用に先立ち、テスタ本体側で、
   「一般設定」| VNCより、接続許可を行う必要があります。Webまたは VNCビュアなどにより閲覧/制御を行います。
- なお、リモート利用ポートは4つのポート「有線x 2 (EtherScopeのみ)、WiFi x 2」ありますが、基本 ポートは、テストで利用されることが多いため、管理 ポート(management)をご利用ください。
- VNCViewerは、任意のソフトウエアを ご利用ください。

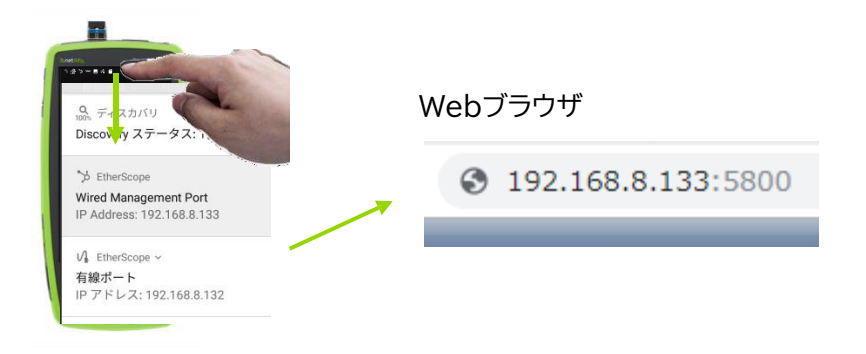

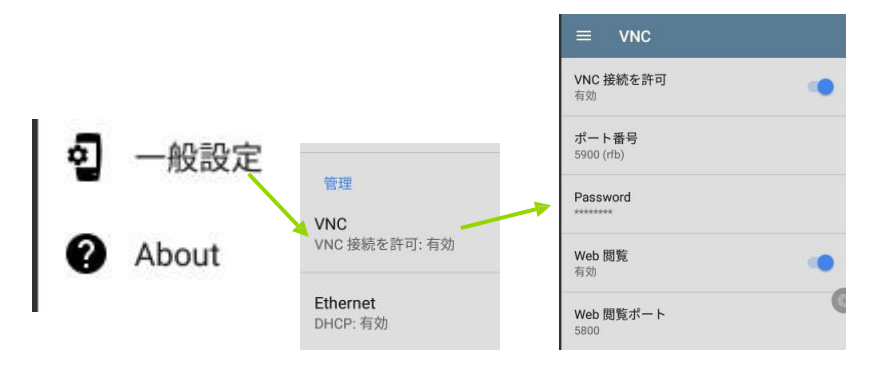